## Leggimi.txt

Note preliminari sull'utilizzo del programma CONTEST

Queste sono alcune note per l'utilizzo del programma contest. Il programma si basa fondamentalmente su un archivio ACCESS per quanto riguarda il DataBase e sul linguaggio Visual Basic vers. 5.0 per quanto riguarda il programma vero e proprio. L'archivio contiene una tabella dei QSO ed una tabella descrittiva dell'utente. Il programma utilizza una interfaccia grafica con un menu' iniziale dal quale e' possibile accedere alle varie funzioni, il programma permette di inserire i qso in linea durante il contest o in modo differito (a contest concluso), queste due modalita' consentono di inserire i qso in modo diverso, infatti pollizionente dei geo in linea (durante il contest infatti nell'inserimento dei qso in linea (durante il contest) e sufficiente compilare il call del corrispondente e l'età, in modalita' non in linea bisognera' anche inserire l'ora del qso. Queste due modalita' sono modificabili dalla videata Utilita' Parametri e Info, in questa maschera si devono compilare correttamente i vari campi in quanto questi dati saranno utilizzati per la stampa del LOG e per la generazione del file da inviare al contest-manager per le classifiche, in questa maschera si puo' scegliere se si vuole il controllo immediato dei doppioni (in pratica se viene scelto di controllare i doppioni il programma non consente l'inserimento dei QSO doppi, a tal proposito leggere attentamente il regolamento). Nella maschera di inserimento QSO oltre all'inserimento è possibile eseguire la modifica di QSO gia' inseriti o la cancellazione di QSO gia' inseriti (nel caso di cancellazione di QSO il programma verifica la congruita' dei dati del qso. La maschera di inserimento QSO visualizza la lista degli ultimi QSO effettuati e il punteggio raggiunto suddiviso per banda. Per cancellare o modificare un QSO si deve prima (usando i bottoni comando Preced. - Success. o selezionando dalla visualizzazione dei qso con doppio click) fare in modo che compaia a video il qso sul quale si deve eseguire il comando (la situazione e' evidenziata anche da una freccia che scorre sulla tabella che compare alla destra in basso dello schermo e che visualizza i QSO effettuati), una volta che i dati del qso (indicativo ed età) compaiono a video di puo' eseguire la cancellazione e/o modifica del QSO. In caso di modifica questa deve essere confermata con il bottone comando CONFERMA. Per chi effettua l'inserimento dei QSO a contest terminato e' stata prevista una funzione nel menu Utilita'che permette di eseguire il controllo di congruenza e ricalcolo del punteggio. Oltre alle funzioni di inserimento QSO sono state previste le funzioni di stampa del LOG e la funzione di esportazione del log in un file di formato testo, formato adif e formato cabrillo ( questo è il formato da inviare al contest-manager), il file viene generato in una cartella apposita, a fine esportazione viene indicata la cartella ed il file generati. II nome del file e' costituito dall'indicativo dell'utente con l'aggiunta dell'estensione TXT (es. IV3EHH.txt), adi per il formato adif e cbr per il formato cabrillo. Nel menù UTILITA la funzione genera nuovo contest permette di generare un archivio vuoto per il contest. Per il momento buon contest. IV3EHH - K3EHH Pietro